# Certificado localmente significativo (LSC) com exemplo de configuração de WLC e Windows Server 2012

# Contents

Introduction Prerequisites Requirements Componentes Utilizados Configurar Configuração do Microsoft Windows Server Configurar o WLC Verificar Troubleshoot

### Introduction

Este documento descreve como configurar o LSC (Locally Significant Certificate) com um WLC (Wireless LAN Controller) e um Microsoft Windows Server 2012 R2 instalado recentemente.

**Note**: As implantações reais podem ser diferentes em muitos pontos e você deve ter controle total e conhecimento das configurações no Microsoft Windows Server 2012. Este exemplo de configuração é fornecido apenas como um modelo de referência para que os clientes da Cisco implementem e adaptem sua configuração do Microsoft Windows Server para fazer o LSC funcionar.

### Prerequisites

#### Requirements

A Cisco recomenda que você compreenda todas as alterações feitas no Microsoft Windows Server e verifique a documentação relevante da Microsoft, se necessário.

**Note**: O LSC na WLC não é suportado com CA intermediário, pois a CA raiz será perdida da WLC, já que a controladora recebe apenas a CA intermediária.

#### **Componentes Utilizados**

As informações neste documento são baseadas nestas versões de software e hardware:

• WLC versão 7.6

Microsoft Windows Server 2012 R2

The information in this document was created from the devices in a specific lab environment. All of the devices used in this document started with a cleared (default) configuration. If your network is live, make sure that you understand the potential impact of any command.

### Configurar

#### Configuração do Microsoft Windows Server

Esta configuração é mostrada como executada em um Microsoft Windows Server 2012 recéminstalado. Você deve adaptar as etapas ao seu domínio e à sua configuração.

**Etapa 1.**Instalar os Serviços de Domínio do Ative Diretory para o assistente de funções e recursos.

| Before You Begin  | Select one or more roles to install on the elected server. |   |                                                                      |
|-------------------|------------------------------------------------------------|---|----------------------------------------------------------------------|
| installation Type | Roles                                                      |   | Description                                                          |
| Server Selection  | Active Directory Certificate Services                      |   | Active Directory Domain Services                                     |
| Server Roles      | Active Directory Domain Services                           |   | (AD DS) stores information about                                     |
| Features          | Active Directory Ederation Services                        |   | this information available to users                                  |
| AD DS             | Active Directory Lightweight Directory Services            |   | and network administrators. AD D                                     |
| Confirmation      | Active Directory Rights Management Services                |   | uses domain controllers to give<br>network users access to permitted |
| esults            | Application Server                                         | _ | resources anywhere on the netwo                                      |
|                   | DHCP Server                                                | = | through a single logon process.                                      |
|                   | DNS Server                                                 |   |                                                                      |
|                   | Fax Server                                                 |   |                                                                      |
|                   | File and Storage Services (1 of 12 installed)              |   |                                                                      |
|                   | Hyper-V                                                    |   |                                                                      |
|                   | Network Policy and Access Services                         |   |                                                                      |
|                   | Print and Document Services                                |   |                                                                      |
|                   | Remote Access                                              |   |                                                                      |
|                   | Remote Desktop Services                                    | - |                                                                      |

Etapa 2. Após a instalação, você deve promover o servidor para o controlador de domínio.

| <b>a</b>           | Add Roles and Features Wizard                                                                                                    |                                       |
|--------------------|----------------------------------------------------------------------------------------------------|---------------------------------------|
| Installation progr | ess                                                                                                    | DESTINATION SERVER<br>WIN-ODEF7N1GRUB |
| Before You Begin   | View installation progress                                                                                                    |                                       |
| Installation Type  | Feature installation                                                                                                    |                                       |
| Server Selection   |                                                                                                    | I IIII                                |
| Server Roles       | Configuration required. Installation succeeded on WIN-ODEF7N1GRUB.                                                                                                    |                                       |
| Features           | Active Directory Domain Services                                                                                                    | ^                                     |
| AD DS              | Additional steps are required to make this machine a domain controller.                                                                                                    |                                       |
| Confirmation       | Promote this server to a domain controller                                                                                                    |                                       |
| Results            | Group Policy Management                                                                                                    |                                       |
|                    | Remote Server Administration Tools Role Administration Tools                                                                                                    | =                                     |
|                    | AD DS and AD LDS Tools                                                                                                    |                                       |
|                    | Active Directory module for Windows PowerShell                                                                                                    |                                       |
|                    | AD DS Tools                                                                                                    |                                       |
|                    | Active Directory Administrative Center                                                                                                    |                                       |
|                    | AD DS Shap-ins and Command-Line loois                                                                                                    | ~                                     |
|                    | You can close this wizard without interrupting running tasks. View task pr<br>page again by clicking Notifications in the command bar, and then Task E<br>Export configuration settings | ogress or open this<br>Jetails.       |
|                    | < <u>P</u> revious <u>N</u> ext > Cl                                                                                                    | ose Cancel                            |

**Etapa 3.** Como esta é uma nova configuração, você configura uma nova floresta; mas normalmente em implantações existentes, basta configurar esses pontos em um controlador de domínio. Aqui, você escolhe o domínio **LSC2012.com**. Isso também ativa o recurso Servidor de Nomes de Domínio (DNS).

**Etapa 4.** Após uma reinicialização, instale o serviço Autoridade de Certificação (CA) e a inscrição na Web.

\_\_\_\_\_

- 0 X

DESTINATION SERVER WIN-ODEF7N1GRUB.LSC2012.com

| Before You Begin                                                                                                    | Select the role services to install for Active Directory Certific                                                                                                    | ate Services                                                                                                    |  |  |
|----------------------------------------------------------------------------------------------------|----------------------------------------------------------------------------------------------------|----------------------------------------------------------------------------------------------------|--|--|
| Installation Type                                                                                                    | Role services                                                                                                    | Description                                                                                                    |  |  |
| Server Selection<br>Server Roles<br>Features<br>AD CS<br>Role Services<br>Web Server Role (IIS)<br>Role Services<br>Confirmation<br>Results | Certification Authority Certificate Enrollment Policy Web Service Certificate Enrollment Web Service Certification Authority Web Enrollment Network Device Enrollment Service Online Responder | Certification Authority Web<br>Enrollment provides a simple Web<br>interface that allows users to<br>perform tasks such as request and<br>renew certificates, retrieve certificate<br>revocation lists (CRLs), and enroll for<br>smart card certificates. |  |  |
|                                                                                                    | R                                                                                                    |                                                                                                    |  |  |
|                                                                                                    | < <u>P</u> revious N                                                                                                    | ext > Install Cancel                                                                                                    |  |  |

Etapa 5.Configure-os.

Select role services

| <b>a</b>              | Add Roles and Features Wizard                                                                      | X             |
|-----------------------|----------------------------------------------------------------------------------------------------|---------------|
| Installation progre   | SS DESTINATION SE<br>WIN-ODEF7N1GRUB.LSC201                                                        | RVER<br>2.com |
| Before You Begin      | View installation progress                                                                         |               |
| Installation Type     | Feature installation                                                                               |               |
| Server Selection      |                                                                                                    |               |
| Server Roles          | Configuration required. Installation succeeded on WIN-ODEF7N1GRUB.LSC2012.com.                     |               |
| Features              | Active Directory Certificate Services                                                              | ^             |
| AD CS                 | Additional steps are required to configure Active Directory Certificate Services on the            |               |
| Role Services         | destination server                                                                                 | =             |
| Web Server Role (IIS) | Certification Authority                                                                            |               |
| Role Services         | Certification Authority Web Enrollment                                                             |               |
| Confirmation          | Remote Server Administration Tools                                                                 |               |
| Results               | Role Administration Tools                                                                          |               |
|                       | Active Directory Certificate Services Tools                                                        |               |
|                       | Web Server (IIS)                                                                                   |               |
|                       | Web Server (IIS)                                                                                   | •             |
|                       | You can close this wizard without interrupting running tasks. View task progress or open the       | nis           |
|                       | <ul> <li>page again by closing Notifications in the command bar, and then rask Details.</li> </ul> |               |
|                       | Export configuration settings                                                                      |               |
|                       | < Previous Next > Close Can                                                                        | cel           |

Etapa 6. Escolha AC empresarial e deixe tudo como padrão.

| <b>b</b>                                                                                                    | AD CS Configuration               |                                                   |
|----------------------------------------------------------------------------------------------------|-----------------------------------|---------------------------------------------------|
| Role Services                                                                                                    |                                   | DESTINATION SERVER<br>WIN-ODEF7N1GRUB.LSC2012.com |
| Credentials<br>Credentials<br>Role Services<br>Setup Type<br>CA Type<br>Private Key<br>Cryptography<br>CA Name<br>Validity Period<br>Certificate Database<br>Confirmation<br>Progress<br>Results | Select Role Services to configure |                                                   |
|                                                                                                    | More about AD CS Server Roles     | > Configure Cancel                                |

Passo 7. Clique no menu Iniciar do Microsoft Windows.

Etapa 8. Clique em Ferramentas administrativas.

Etapa 9. Clique em Usuários e Computadores do Ative Diretory.

**Etapa 10.** Expanda o domínio, clique com o botão direito do mouse na **pasta Usuários** e escolha **Novo objeto > Usuário**.

|                                                                                                    | New Object - User                                                                                                    | X |
|----------------------------------------------------------------------------------------------------|----------------------------------------------------------------------------------------------------|---|
| File     Action     View     Help       Image: Second Second S | Create in: LSC2012.com/Users                                                                                                    |   |
| <ul> <li>▷ Saved Queries</li> <li>▲ Builtin</li> <li>▷ Computers</li> <li>▷ Domain Controllers</li> </ul>                                                                                                    | Erst name: AP Initials:                                                                                                    |   |
| <ul> <li>ForeignSecurityPrincipa</li> <li>Managed Service Accound Content</li> <li>Users</li> </ul>                                                                                                    | User logon name:<br>APUSER @LSC2012.com ✓<br>User logon name (pre- <u>W</u> indows 2000):<br>LSC2012\ APUSER                                                                                                    |   |
|                                                                                                    | < Back       Next >       Cancel         Image: Security Group       Built-in account for gue       Members of this group         Image: Security Group       Members of this group       Security Group         Image: Security Group       Security Group       Security Group                                                |   |
| < III >                                                                                                    | Image: Security Dimensional Content of the security Group       Members of this group         Image: Security Group       Designated administrato         Image: Security Group       Members of this group         Image: Security Group       Members of this group         Image: Security Group       Members of this group |   |

**Etapa 11.** Neste exemplo, ele é chamado **APUSER**. Depois de criado, você deve editar o usuário e clicar na **guia MemberOf** e torná-lo um membro do grupo IIS\_IUSRS

As atribuições de direitos de usuário necessárias são:

- Permitir logon local
- Fazer logon como um serviço

Etapa 12. Instale o Network Device Enrollment Service (NDES).

| <b>b</b>                                                                                                    | AD CS Configuration                                                                                                    | _ <b>_</b> X                                         |
|----------------------------------------------------------------------------------------------------|----------------------------------------------------------------------------------------------------|------------------------------------------------------|
| Role Services                                                                                                    |                                                                                                    | DESTINATION SERVER<br>WIN-ODEF7N1GRUB.wlaaan2012.com |
| Credentials<br>Role Services<br>Service Account for NDES<br>RA Information<br>Cryptography for NDES<br>Confirmation<br>Progress<br>Results | Select Role Services to configure  Certification Authority Certification Authority Web Enrollment Conline Responder Certificate Enrollment Veb Service Certificate Enrollment Policy Web Service |                                                      |
|                                                                                                    | < <u>P</u> revious <u>N</u> e                                                                                                    | xt > Configure Cancel                                |

 Escolha o membro da conta do grupo IIS\_USRS, APUSER neste exemplo, como a conta de serviço para NDES.

Etapa 13. Navegue até Ferramentas administrativas.

Etapa 14. Clique em Internet Information Services (IIS).

Etapa 15. Expanda Server > Sites > Default web site > Cert Srv.

**Etapa 16.** Para **mscep** e **mscep\_admin**, clique em **authentication**. Verifique se a autenticação anônima está habilitada.

**Etapa 17.** Clique com o botão direito do mouse em **autenticação do Windows** e escolha **Provedores**. Certifique-se de que o NT LAN Manager (NTLM) esteja primeiro na lista.

**Etapa 18.** Desative o desafio de autenticação nas configurações do registro, caso contrário, o protocolo SCEP (Simple Certificate Enrollment Protocol) espera a autenticação de senha de

desafio, que não é suportada pelo WLC.

Etapa 19. Abra o aplicativo regedit.

Etapa 20. Vá para HKEY\_LOCAL\_MACHINE\SOFTWARE\MICROSOFT\Cryptography\MSCEP\.

Etapa 21. Defina EnforcePassword como 0.

| đ    |         |                       | Re                   | gistry Editor      |                 |              |
|------|---------|-----------------------|----------------------|--------------------|-----------------|--------------|
| File | Edit    | View Favorites Help   |                      |                    |                 |              |
|      |         | 🛛 🔐 Advanced INF 🔨    | Name                 | Туре               | Data            |              |
|      |         | 🔉 - 🍌 ALG             | ab) (Default)        | REG_SZ             | (value not set) |              |
|      |         | 🐌 AllUserInstallA     | EnforcePassword      | REG_DWORD          | 0x00000000 (0)  |              |
|      |         | 👂 🍌 Assistance 👘      |                      |                    |                 |              |
|      |         | ⊳- 🎍 AuthHost 🛛 🚊     |                      |                    |                 |              |
|      |         | BestPractices         |                      |                    |                 |              |
|      |         | b BidInterface        |                      |                    |                 |              |
|      |         | ⊳- 🍌 Chkdsk           |                      |                    |                 |              |
|      |         | р - 📕 СОМЗ            |                      |                    |                 |              |
|      |         | Command Prc           |                      | N                  |                 |              |
|      |         | 4 🎳 Cryptography      |                      | 13                 |                 |              |
|      |         |                       |                      |                    |                 |              |
|      |         | D- Calais             |                      |                    |                 |              |
|      |         |                       |                      |                    |                 |              |
|      |         | CatUBTem              |                      |                    |                 |              |
|      |         |                       |                      |                    |                 |              |
|      |         |                       |                      |                    |                 |              |
|      |         |                       |                      |                    |                 |              |
|      |         | Certsin               |                      |                    |                 |              |
|      |         | Enforce               |                      |                    |                 |              |
|      |         | Passwo                |                      |                    |                 |              |
|      |         | UseSinc               |                      |                    |                 |              |
|      |         |                       |                      |                    |                 |              |
| <    |         | III >                 |                      |                    |                 |              |
| Comp | outer\H | KEY_LOCAL_MACHINE\SOF | TWARE\Microsoft\Cryp | tography\MSCEP\Enf | orcePassword    | ctivate Wind |

Etapa 22. Clique no menu Iniciar do Microsoft Windows.

Etapa 23. Digite MMC.

Etapa 24. No menu Arquivo, escolha Adicionar/remover snap-in. Escolha Autoridade de Certificação.

Etapa 25. Clique com o botão direito do mouse na pasta Modelo de certificado e clique em Gerenciar.

**Etapa 26.** Clique com o botão direito do mouse em um modelo existente, como Usuário, e escolha **Modelo duplicado**.

| File Action View Help          |                                           |                |       |                 |
|--------------------------------|-------------------------------------------|----------------|-------|-----------------|
| ⊨ 🔶 🗊 🖹 🖬 🖬                    |                                           |                |       |                 |
| Certificate Templates (WIN-ODE | Template Display Name                     | Schema Version | Versi | Intended Purp   |
|                                | CA Exchange                               | 2              | 106.0 | Private Key Arc |
|                                | CEP Encryption                            | 1              | 4.1   |                 |
|                                | 🗟 Code Signing                            | 1              | 3.1   | _               |
|                                | Computer                                  | 1              | 5.1   |                 |
|                                | Cross Certification Authority             | 2              | 105.0 |                 |
|                                | Directory Email Replication               | 2              | 115.0 | Directory Servi |
|                                | Domain Controller                         | 1              | 4.1   |                 |
|                                | Domain Controller Authentication          | 2              | 110.0 | Client Authent  |
|                                | EFS Recovery Agent                        | 1              | 6.1   |                 |
|                                | 🗷 Enrollment Agent                        | 1              | 4.1   |                 |
|                                | Enrollment Agent (Computer)               | 1              | 5.1   |                 |
|                                | 🗷 Exchange Enrollment Agent (Offline requ | 1              | 4.1   |                 |
|                                | Exchange Signature Only                   | 1              | 6.1   |                 |
|                                | R Exchange User                           | 1              | 7.1   |                 |
|                                | PSec IPSec                                | 1              | 8.1   |                 |
|                                | IPSec (Offline request)                   | 1              | 7.1   | -               |
|                                | Kerberos Authentication                   | 2              | 110.0 | Client Authent  |
|                                | Key Recovery Agent                        | 2              | 105.0 | Key Recovery A  |
|                                | OCSP Response Signing                     | 3              | 101.0 | OCSP Signing    |
|                                | RAS and IAS Server                        | 2              | 101.0 | Client Authent  |
|                                | Root Certification Authority              | 1              | 5.1   |                 |
|                                | Router (Offline request)                  | 1              | 4.1   |                 |
|                                | Smartcard Logon                           | 1              | 6.1   |                 |
|                                | Smartcard User                            | 1              | 11.1  |                 |
|                                | Subordinate Certification Authority       | 1              | 5.1   |                 |
|                                | Trust List Signing                        | 1              | 3.1   |                 |
|                                | 🖳 User                                    | 1              | 3.1   |                 |
|                                | 🖳 User Signative Only                     | 1              | 4.1   |                 |
|                                | Reb Server                                | 1              | 4.1   | Activat         |
|                                | Workstation Authentication                | 2              | 101.0 | Client Authent  |

Etapa 27. Escolha a CA para o Microsoft Windows 2012 R2.

Etapa 28. Na guia Geral, adicione um nome de exibição, como WLC e um período de validade.

Etapa 29. Na guia Nome do assunto, confirme se Suprimento na solicitação está selecionado.

| Prop                       | perties      | of New     | Template          |                 | x    |
|----------------------------|--------------|------------|-------------------|-----------------|------|
| Superseded Templa          | tes          | Ext        | ensions           | Security        |      |
| Compatibility General      | Request      | Handling   | Cryptograph       | y Key Attestat  | tion |
| Subject Name               | Sen          | ver        | Issuance          | Requirements    |      |
| Supply in the request      | •            |            |                   |                 |      |
| Use subject infe           |              |            | and the stars for |                 | a    |
| renewal request            | s            | m existing | centificates to   | rautoenroliment |      |
|                            |              |            |                   |                 |      |
| O Build from this Active   | e Directory  | informatio | n                 |                 |      |
| Select this option to e    | enforce co   | nsistency  | among subjec      | t names and to  |      |
| simplify certificate add   | ninistratior | 1.         |                   |                 |      |
| Subject <u>name format</u> |              |            |                   |                 |      |
| None                       |              |            |                   | ¥               |      |
| lnclude e-mail nar         | ne in subje  | ect name   |                   |                 |      |
| Include this information   | on in alterr | nate subje | ct name:          |                 |      |
| E-mail name                |              |            |                   |                 |      |
| DNS name                   |              |            |                   |                 |      |
| User principal nar         | ne (UPN)     |            |                   |                 |      |
| Service principal          | name (SPI    | N)         |                   | Ν               |      |
|                            |              |            |                   | 45              |      |
|                            |              |            |                   |                 |      |
|                            |              |            |                   |                 | -    |
|                            |              |            |                   |                 |      |
|                            |              |            |                   |                 |      |
|                            |              |            |                   |                 |      |
|                            |              |            |                   |                 |      |
| ОК                         | (            | Cancel     | Apply             | Help            |      |
|                            |              |            |                   |                 |      |

**Etapa 30.** Clique na guia **Issuance Requirements (Requisitos de problema)**. A Cisco recomenda que você deixe as políticas de emissão em branco em um ambiente de CA hierárquico típico:

| Supersec          | ded Templa                 | tes                       | Exte         | ensions               | Security          |  |
|-------------------|----------------------------|---------------------------|--------------|-----------------------|-------------------|--|
| Compatibility     | General                    | Request                   | Handling     | Cryptography          | / Key Attestation |  |
| Subject N         | lame                       | Sen                       | ver          | Issuance Requirements |                   |  |
| Require the f     | following fo<br>cate manag | r enrollmer<br>ger approv | nt:<br>val   |                       |                   |  |
| T <u>h</u> is num | ber of auth                | orized sigr               | natures:     | 0                     |                   |  |
| lf you re         | quire more                 | than one :                | signature, a | autoenrollment        | is not allowed.   |  |
| Policy ty         | pe required                | in signatu                | ire:         |                       |                   |  |
|                   |                            |                           |              |                       | ~                 |  |
| Applicati         | on policy:                 |                           |              |                       |                   |  |
| Issuance          | e policies:                |                           |              |                       | · ·               |  |
|                   | - ponereo.                 |                           |              |                       | A <u>d</u> d      |  |
|                   |                            |                           |              |                       | Pamaua            |  |
|                   |                            |                           |              |                       | <u>R</u> emove    |  |
| Require the f     | followina fo               | r reenrollm               | ent:         |                       |                   |  |
| Same crit         | eria as for (              | enrollment                |              |                       |                   |  |
| ○ Valid exis      | ting certific              | ate                       |              |                       |                   |  |
| Allow             | key based                  | renewal                   |              |                       |                   |  |
| Requires request. | subject inf                | omation t                 | o be provid  | ded within the        | certificate       |  |
|                   |                            |                           |              |                       |                   |  |
| [                 | ОК                         | (                         | Cancel       | <u>A</u> pply         | Help              |  |

**Etapa 31.** Clique na **guia Extensions**, **Application Policies** e depois **Edit**. Clique em **Adicionar** e certifique-se de que a Autenticação do Cliente seja adicionada como uma política de aplicação. Click **OK**.

| An application policy defines how a certificate can be used.                             |
|------------------------------------------------------------------------------------------|
| Application policies:<br>Client Authentication<br>Encrypting File System<br>Secure Email |
| Add       Edit       Remove         Make this extension critical                         |
| OK Cancel                                                                                |

**Etapa 32.** Clique na **guia Segurança** e, em seguida, clique em **Adicionar...** Certifique-se de que a conta de serviço SCEP definida na instalação do serviço NDES tem o controlo total do modelo e clique em **OK**.

| Subject Name         |             | Server           |            | Issuance    | Requ              | equirements |  |
|----------------------|-------------|------------------|------------|-------------|-------------------|-------------|--|
| Compatibility        | General     | Request Handling |            | Cryptograph | y Key Attestation |             |  |
| Superseded Templates |             |                  | Ext        | ensions     |                   | Security    |  |
| Group or use         | r names:    |                  |            |             |                   |             |  |
| & Authent            | ticated Use | rs               |            |             |                   |             |  |
| 🔏 Adminis            | trator      |                  |            |             |                   |             |  |
| 👗 AP USI             | ER (APUSE   | R@LSC2           | 012.com)   |             |                   |             |  |
| 👫 Domain             | Admins (L   | SC2012\D         | )omain Ad  | mins)       |                   |             |  |
| 👫 Domain             | Users (LS   | C2012\Do         | main Use   | rs)         |                   |             |  |
| 👫 Enterpri           | ise Admins  | (LSC2012         | \Enterpris | e Admins)   |                   |             |  |
|                      |             |                  |            |             |                   |             |  |
| Add <u>R</u> emove   |             |                  |            |             |                   |             |  |

Etapa 33. Retorne à interface GUI da autoridade de certificação. Clique com o botão direito do mouse no diretório Modelos de certificado. Navegue até New > Certificate Template to Issue (Novo > Modelo de certificado a ser emitido). Selecione o modelo de WLC configurado anteriormente e clique em OK.

|                                                            | on new renonces minuo                                                                                                    | n nap                                                                                                    |                  |              |
|------------------------------------------------------------|----------------------------------------------------------------------------------------------------|----------------------------------------------------------------------------------------------------|------------------|--------------|
| (= 🔿 🖄                                                     |                                                                                                    |                                                                                                    |                  |              |
| sole Root                                                  |                                                                                                    | Enable Certificate Templates                                                                                                    | x                | <u> </u>     |
| Certification A<br>diaaan201<br>Revoko<br>lssued<br>Pendir | Select one Certificate Template to<br>Note: If a certificate template that<br>information about this template ha<br>All of the certificate templates in to<br>For more information, see <u>Ce</u>                            | to enable on this Certification Authority.<br>It was recently created does not appear on this list, you may ne<br>as been replicated to all domain controllers.<br>The organization may not be available to your CA.<br><u>ertificate Template Concepts.</u>                                                                                                    | ed to wait until | Tem<br>tions |
| 🧾 Failed<br><u> </u> Certifi                               | Name<br>Key Recovery Agent<br>OCSP Response Signing<br>RAS and IAS Server<br>Router (Offline request)<br>Smartcard Logon<br>Smartcard User<br>Trust List Signing<br>User Signature Only<br>WLC<br>Workstation Authentication | Intended Purpose<br>Key Recovery Agent<br>OCSP Signing<br>Client Authentication, Server Authentication<br>Client Authentication, Server Authentication<br>Client Authentication, Smart Card Logon<br>Secure Email, Client Authentication, Smart Card Logon<br>Microsoft Trust List Signing<br>Secure Email, Client Authentication<br>Client Authentication<br>Client Authentication |                  |              |
|                                                            |                                                                                                    | ОК                                                                                                    | Cancel           |              |
| <                                                          |                                                                                                    | Ш                                                                                                    | >                |              |

**Etapa 34.** Altere o modelo SCEP padrão nas configurações do Registro em **Computador > HKEY\_LOCAL\_MACHINE > SOFTWARE > Microsoft > Criptografia > MSCEP**. Altere as chaves EncryptionTemplate, GeneralPurposeTemplate e SignatureTemplate de IPsec (Solicitação Offline) para o modelo WLC criado anteriormente.

| đ            |              |                                              | Re                      | gistry Editor      |                 | _ <b>D</b> X |
|--------------|--------------|----------------------------------------------|-------------------------|--------------------|-----------------|--------------|
| <u>F</u> ile | <u>E</u> dit | <u>V</u> iew F <u>a</u> vorites <u>H</u> elp |                         |                    |                 |              |
|              |              | 👂 - 퉲 Advanced INF 🔿                         | Name                    | Туре               | Data            |              |
|              |              | þ - 🕌 ALG                                    | ab (Default)            | REG_SZ             | (value not set) |              |
|              |              | AllUserInstallA                              | EncryptionTem           | REG_SZ             | WLC             |              |
|              |              | Assistance                                   | 赴 GeneralPurpose        | REG_SZ             | WLC             |              |
|              |              | Þ- 🕌 AuthHost 📃                              | July Signature Template | EG_SZ              | WLC             |              |
|              |              | BestPractices                                |                         |                    |                 |              |
|              |              | b - BidInterface                             |                         |                    |                 |              |
|              |              | b - M Chkdsk                                 |                         |                    |                 |              |
|              |              | D- COM3                                      |                         |                    |                 |              |
|              |              | Command Pro                                  |                         |                    |                 |              |
|              |              |                                              |                         |                    |                 |              |
|              |              |                                              |                         |                    |                 |              |
|              |              | CatalooDB                                    |                         |                    |                 |              |
|              |              | CatDRTem                                     |                         |                    |                 |              |
|              |              |                                              |                         |                    |                 |              |
|              |              | Defaults                                     |                         |                    |                 |              |
|              |              | MSCEP                                        |                         |                    |                 |              |
|              |              | - CAType                                     |                         |                    |                 |              |
|              |              | Certsin                                      |                         |                    |                 |              |
|              |              |                                              |                         |                    |                 |              |
|              |              | Passwo                                       |                         |                    |                 |              |
|              |              | UseSing                                      |                         |                    |                 |              |
| <            |              |                                              |                         |                    |                 |              |
| <u> </u>     |              |                                              |                         | to one build MCCED |                 |              |
| Com          | puter\F      | IKEY_LOCAL_MACHINE\SOF                       | TWARE (MICrosoft (Cryp  | tography(IVISCEP   | Δ               | ctivate Wind |

Etapa 35. Reinicialize o sistema.

#### Configurar o WLC

Etapa 1. Na WLC, navegue até o menu Security. Clique em Certificados > LSC.

Etapa 2. Marque a caixa de seleção Enable LSC on Controller (Ativar LSC no controlador).

**Etapa 3.** Digite a URL do Microsoft Windows Server 2012. Por padrão, ele é anexado a /certsrv/mscep/mscep.dll.

Etapa 4. Digite seus detalhes na seção Params.

Etapa 5. Aplique a alteração.

Local Significant Certificates (LSC)

| General AP Provisioning  |                                                                                    |   |
|--------------------------|------------------------------------------------------------------------------------|---|
| Certificate Type         | Status                                                                             | ^ |
|                          | Present                                                                            |   |
| CA                       |                                                                                    |   |
| General                  |                                                                                    |   |
| Enable LSC on Controller | $\checkmark$                                                                       |   |
| CA Server                |                                                                                    |   |
| CA server URL            | http://10.48.39.197/certsrv/mscep/mscep.dll<br>(Ex: http://10.0.0.1:8080/caserver) |   |
| Params                   |                                                                                    |   |
|                          |                                                                                    |   |
| Country Code             | BE                                                                                 |   |
| State                    | Belgium                                                                            |   |
| City                     | Brussel                                                                            |   |
| Organization             | Cisco                                                                              |   |
| Department               | R&D                                                                                |   |
| E-mail                   | rmanchur@wlaaan.com                                                                |   |
| Key Size                 | 2048                                                                               |   |

Apply

**Etapa 6.**Clique na seta azul na linha CA superior e escolha **Adicionar**. Ele deve alterar o status de **Não presente** para **presente**.

Passo 7. Clique na guia Provisionamento de AP.

| cisco                                                                                                    | MONITOR                                                       | <u>W</u> LANs   |                    | WIRELESS | SECURITY | MANAGEMENT | COMMANDS | HELP | FEEDBACK |
|----------------------------------------------------------------------------------------------------|---------------------------------------------------------------|-----------------|--------------------|----------|----------|------------|----------|------|----------|
| Security                                                                                                    | Local Sig                                                     | nificant        | Certificates (     | LSC)     |          |            |          |      |          |
| <ul> <li>AAA         General         RADIUS         Authentication         Accounting         Fallback         TACACS+         LDAP         Local Net Users         MAC Filtering         Disabled Clients         User Login Policies         Policies         Password Policies         Local EAP         Priority Order         Certificate         LSC         SSC         Access Control Lists         Wireless Protection         Policies         Wireless Control Lists         Wireless Control Lists         Web Auth         TrustSec SXP         Advanced         Advanced         Advanced         Advanced         Advanced         Advanced         Advanced         Advanced         Advanced         Advanced         Advanced         Advanced         Advanced         Advanced         Asset Control Lists         Advanced         Advanced</li></ul> | General<br>AP Provi<br>Enable<br>Update<br>Numbe<br>AP Etherr | AP P<br>sioning | ts to LSC (0 to 25 | 5) 3     |          |            |          |      |          |

Etapa 8. Marque a caixa de seleção Habilitar em Provisionamento de AP e clique em Atualizar.

Etapa 9. Reinicialize seus pontos de acesso se eles não tiverem sido reinicializados.

### Verificar

Use esta seção para confirmar se a sua configuração funciona corretamente.

O ponto de acesso, após a reinicialização, se junta novamente e é exibido com o LSC como o tipo de certificado no menu Sem fio.

| CISCO                                                                                   | MONETOR WLANS                   | CONTROLLER WIRELESS SECURI             | ПУ МАЛАЗЕНЕНТ СОММАЛО                                | EEEDBACK                                    |                              |             |                     |
|-----------------------------------------------------------------------------------------|---------------------------------|----------------------------------------|------------------------------------------------------|---------------------------------------------|------------------------------|-------------|---------------------|
| Wireless                                                                                | All APs                         |                                        |                                                      |                                             |                              | Entrie      | 1.2 of 2            |
| Access Points     All APs     Redics     R02.11n/n     R02.11h/pin     Dual-Band Racles | Current Filter<br>Number of APs | /kon#<br>2                             | (Change Filter) (Clear Filt                          | el.                                         |                              |             |                     |
| Global Configuration                                                                    | AP Name                         | AP Nodel                               | AP NAC AP Up                                         | Time Admin Stat                             | Operational<br>tus Status Pr | ort AP Node | Certificate<br>Type |
| Hesh<br>RF Profiles                                                                     | C6P15011-1<br>LAP1142-1         | AIR-CAP3S011-8-KP<br>AIR-LAP1142N-1-KP | c0:9c:id:6e:a3:cd 0.4,00<br>ac:f2:c5:73:33:ce 0.4,00 | h 35 m 21 s Disabled<br>h 02 m 35 s Enabled | ROG 1<br>ROG 1               | Local       | LSC<br>LSC          |
| FlexConnect Groups<br>FlexConnect ACLs<br>B02.11a/n                                     |                                 |                                        |                                                      |                                             |                              |             |                     |
| ▶ 802.11b/g/n                                                                           |                                 |                                        |                                                      |                                             |                              |             |                     |
| Media Stream                                                                            |                                 |                                        |                                                      |                                             |                              |             |                     |
| And Control                                                                             |                                 |                                        |                                                      |                                             |                              |             |                     |
| Country                                                                                 |                                 |                                        |                                                      |                                             |                              |             |                     |
| Timers                                                                                  |                                 |                                        |                                                      |                                             |                              |             |                     |
| Nettiow                                                                                 |                                 |                                        |                                                      |                                             |                              |             |                     |
| P Q05                                                                                   |                                 |                                        |                                                      |                                             |                              |             | ~                   |
|                                                                                         |                                 |                                        |                                                      |                                             |                              |             | _                   |

**Note**: Depois do 8.3.112, os APs MIC não podem se unir quando o LSC estiver ativado. Portanto, o recurso de contagem de "tentativas de LSC" torna-se de uso limitado.

## Troubleshoot

Atualmente, não existem informações disponíveis específicas sobre Troubleshooting para esta configuração.